## Adding VUMC email to Outlook on Android

VANDERBILT VUNIVERSITY MEDICAL CENTER

Information Technology

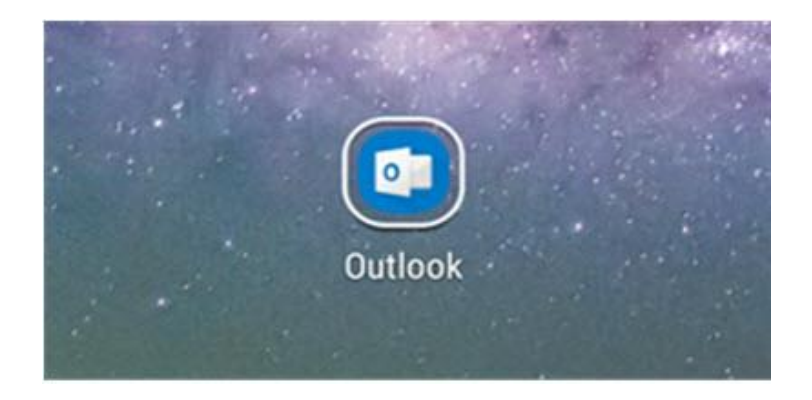

Download and install Microsoft
Outlook to your Android device.
Once installed touch the
Outlook icon.

2. The Outlook Get Started window will appear. Touch **GET STARTED** to continue.

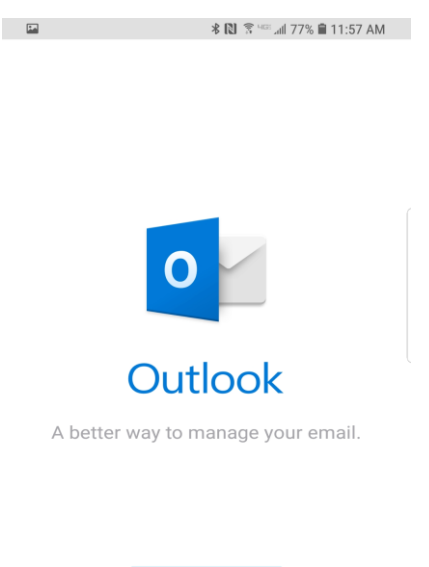

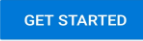

View our Privacy & Cookies Policy

3. The **Add Account** page will appear. Enter your vumc.org email address and touch **Continue**.

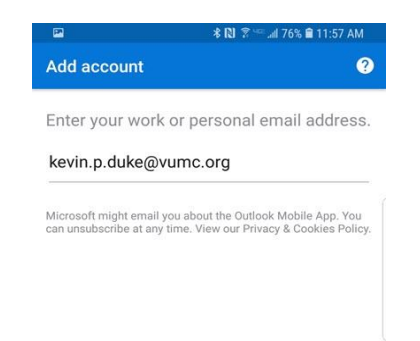

CONTINUE >

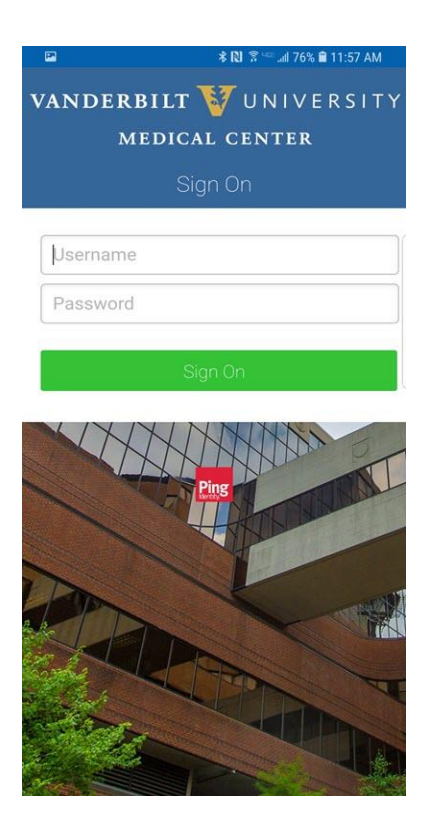

4. The Vanderbilt University Medical Center Ping page will appear. Enter the required information:

Username: <VUNetID> Password: <VUNetID password> Touch **Sign On** 

## 5. The Connect Exchange window appears. Touch **ADVANCED SETTINGS**

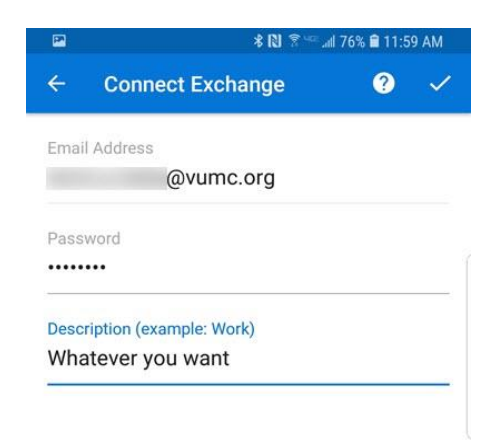

Information Technology VANDERBILT VUNIVERSITY MEDICAL CENTER ADVANCED SETTINGS

D

- 6. Enter the following information in this window.
- Email Address: <u>\*@vumc.org</u>
- Server: email.vumc.org
- Domain\username: Vanderbilt\<VUNetID>
- Password: <VUNetID Password>
- Description: Add a nickname to call your VUMC email, if you like.

| ÷     | Connect Exchange                | ? | ~ |
|-------|---------------------------------|---|---|
| Emai  | l Address                       |   |   |
|       | @vumc.org                       |   |   |
| Serve | er (example: server.domain.com) |   |   |
| ema   | ail.vumc.org                    |   |   |
| Dom   | ain\Username                    |   |   |
| Van   | derbilt\vunetid                 |   |   |
| Pass  | word                            |   |   |
| ••••• | •••                             |   |   |
| Desc  | ription (example: Work)         |   |   |
| Wh:   | atever you want                 |   |   |

ADVANCED SETTINGS

After all information has been entered touch the "**check mark**" icon in the top right corner.

7. After touching the check mark, a window will appear asking if you want to add another account.

Touch Skip.

A window will appear giving the features of Outlook. Touch Skip.

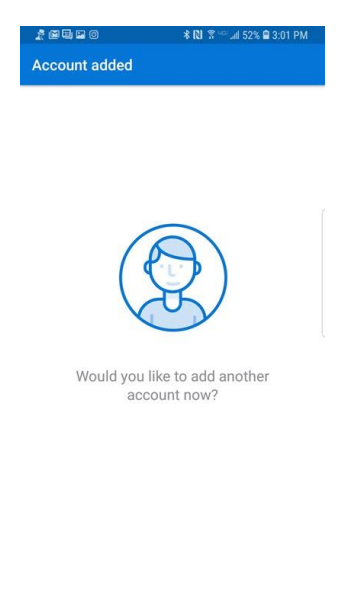

Information Technology VANDERBILT VUNIVERSITY MEDICAL CENTER SKIP CONTINUE >

Your Inbox will appear and start importing your VUMC email.

Congratulations you have successfully configured your @vumc.org email to Outlook on your Android.

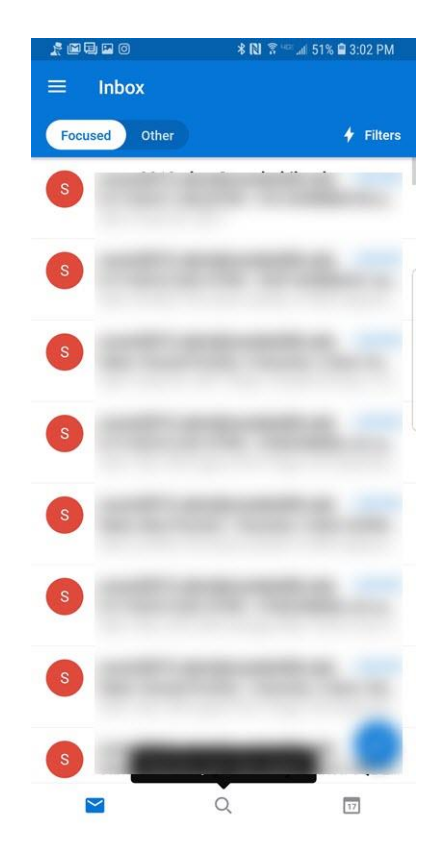